## **快速操作指南** YH-GR422智能触摸情景面板

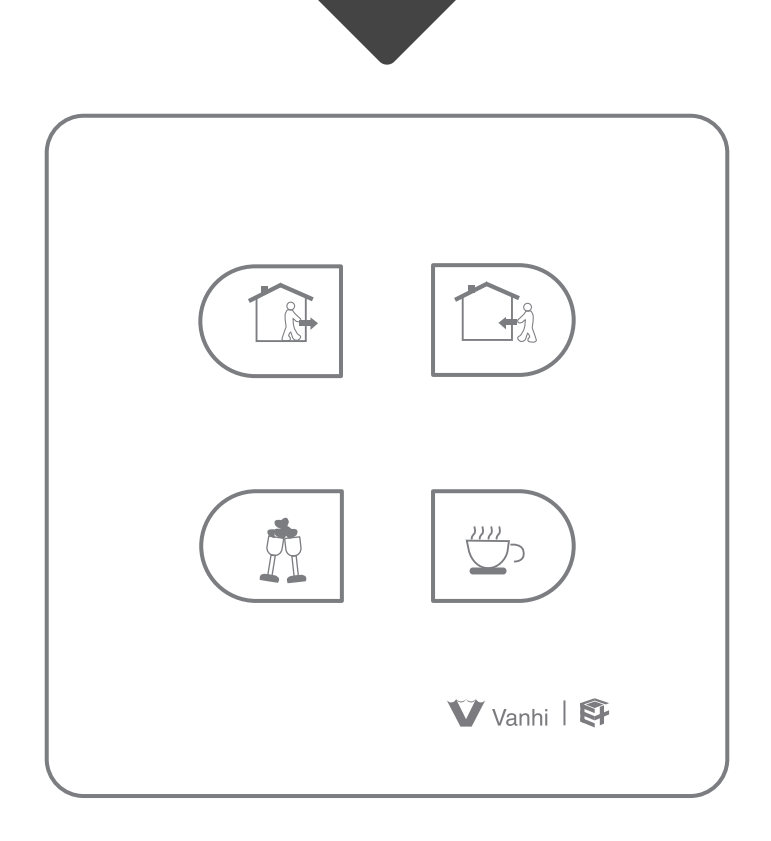

特别提示:请妥善保管包装盒内二维码,以备后期使用

## 一、产品特点

- 1、反应敏捷,操作简单,老人小孩轻松掌控
- 2、触摸控制,玻璃面板,时尚美观
- 3、支持场景模式一键控制,让生活更智慧更美好
- 4、低耗能无线连接,节能省电使用更长时间

二、产品参数

| 工作电压 | AC 85V-265V | 发射频率 | 2. 4G |
|------|-------------|------|-------|
| 待机功耗 | <0. 4W      | 遥控距离 | 15米   |

三、智能情景面板按键说明

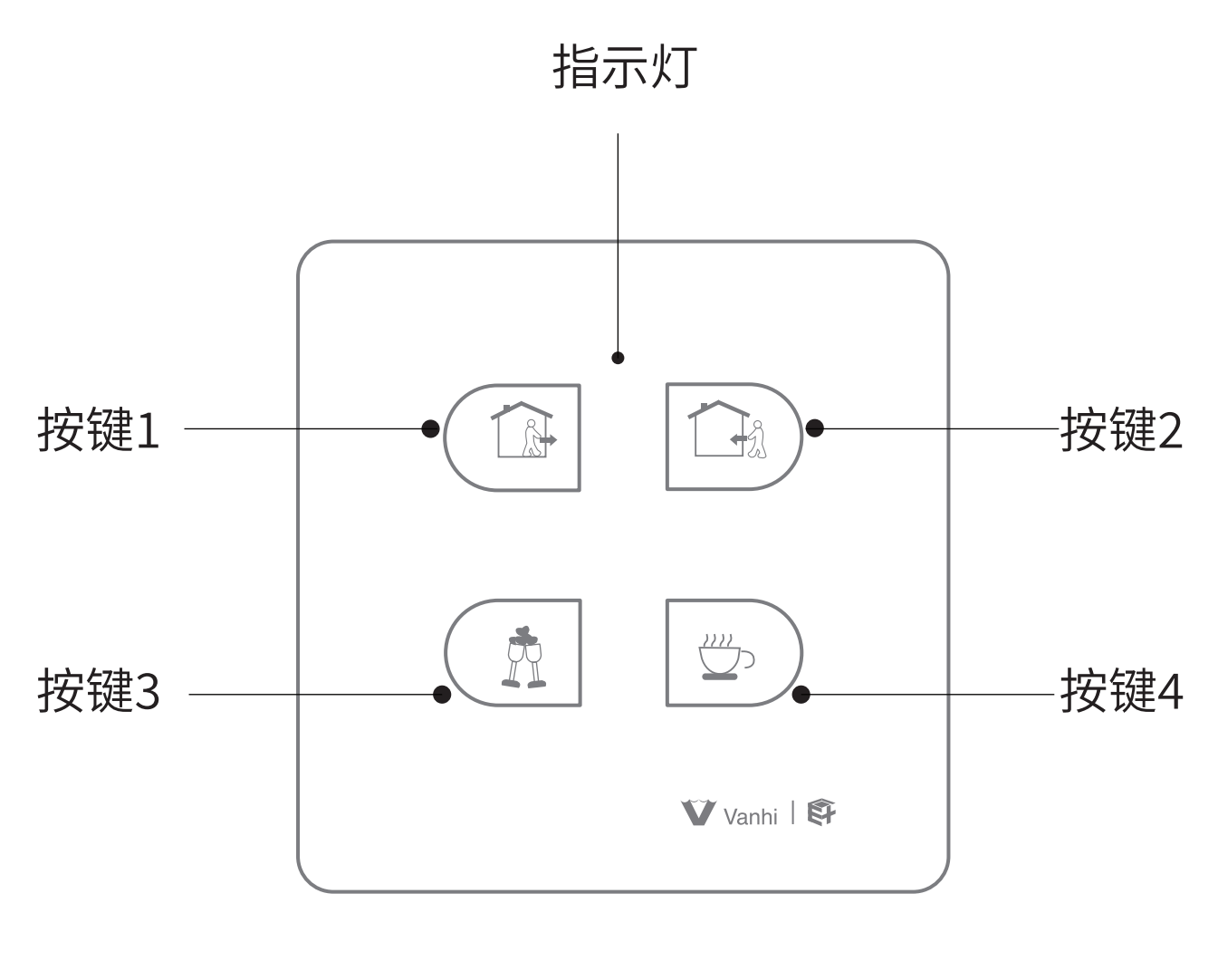

图1

## 四、智能情景面板接线原理

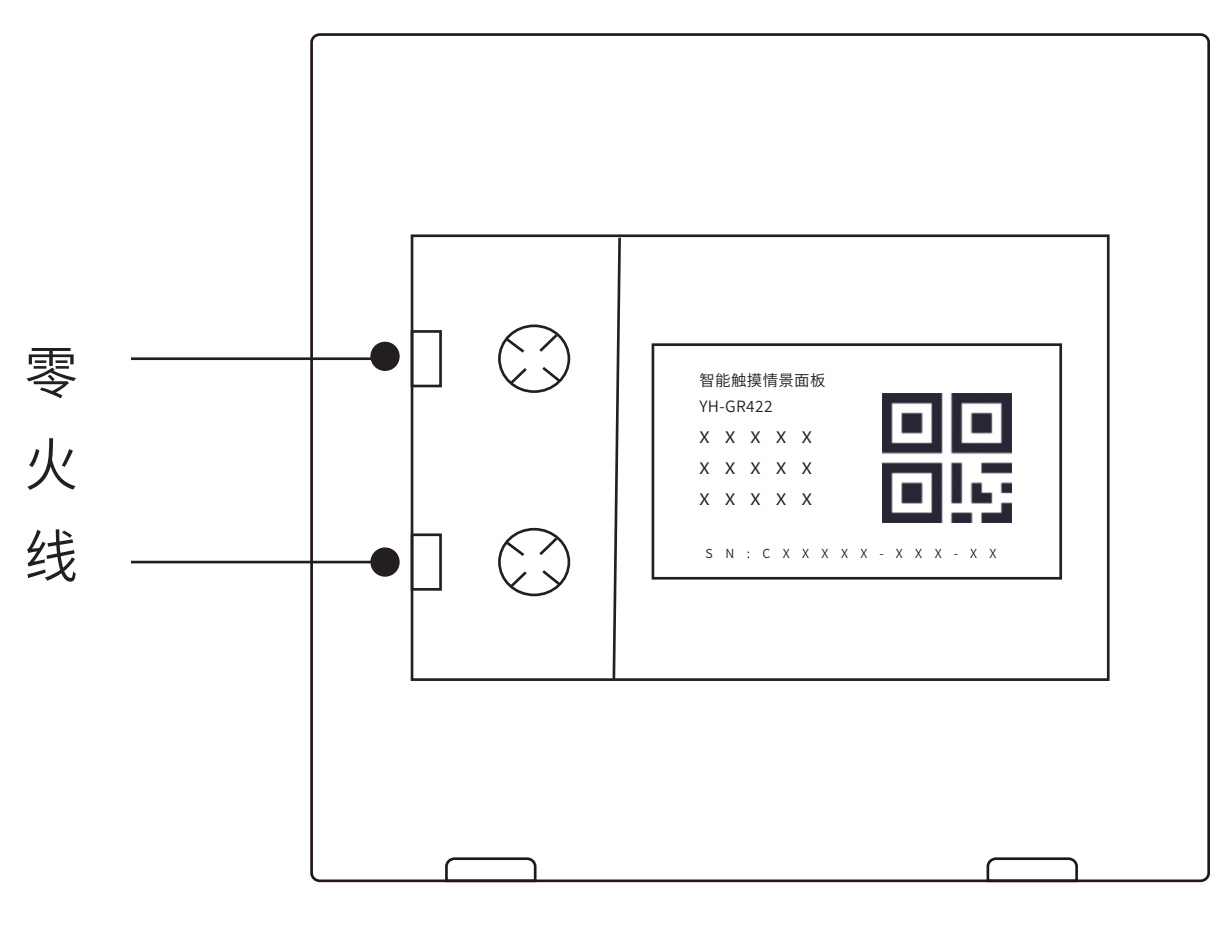

图2

指示灯状态:慢闪时设备离线,常亮时设备在线; 背光灯状态:有效触摸按键动作时背光灯高亮。

## 五、手机APP添加情景面板

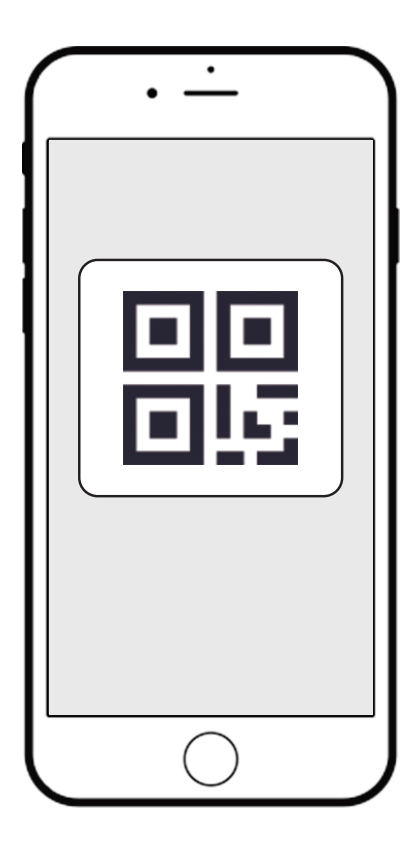

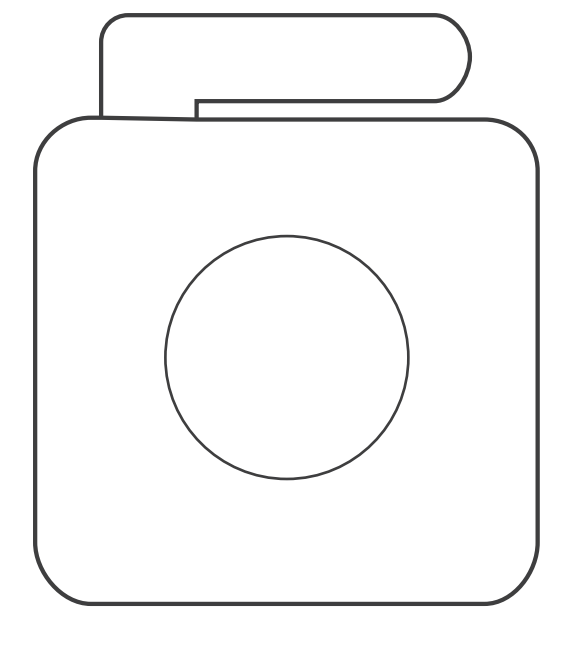

图3

- 1、下载APP注册并登录,然后添加智能网关(具体操作参考智能网关说明书)
- 2、扫描智能情景面板设备上的二维码添加至APP (或输入二维码旁边的SN序列号)(如图3所示)
- 3、添加成功后,智能情景面板设备处于在线状态,指示灯由慢闪变为常亮。
  (如图1指示灯所示)

六、操作说明

- 1、App添加设备成功之后如图4所示,点击设备,进入设备控制页面。
  - 进入App主界面长按设备列表,编辑设备信息。(如图4、5所示)

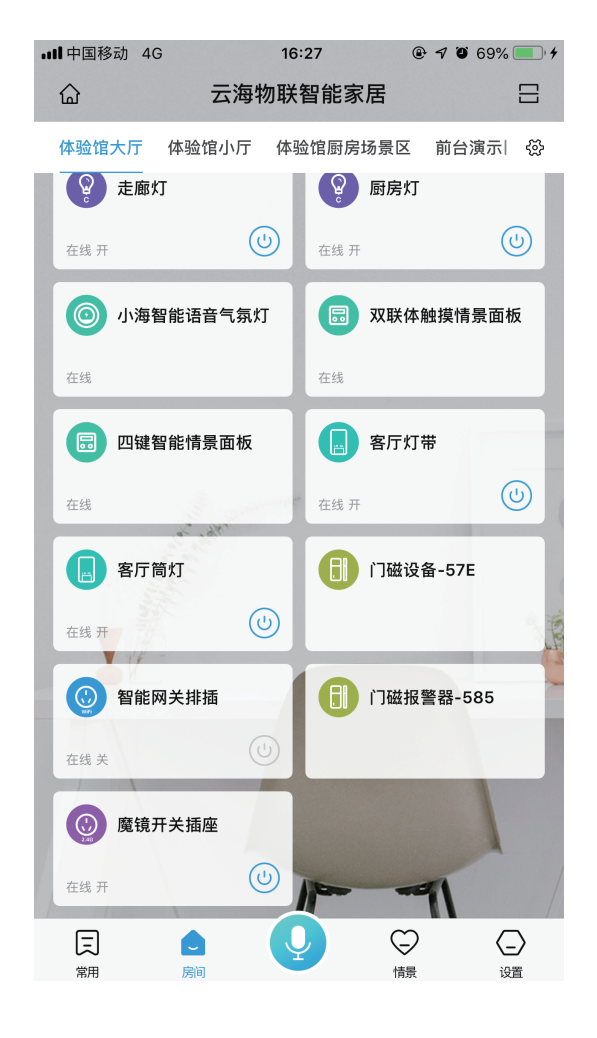

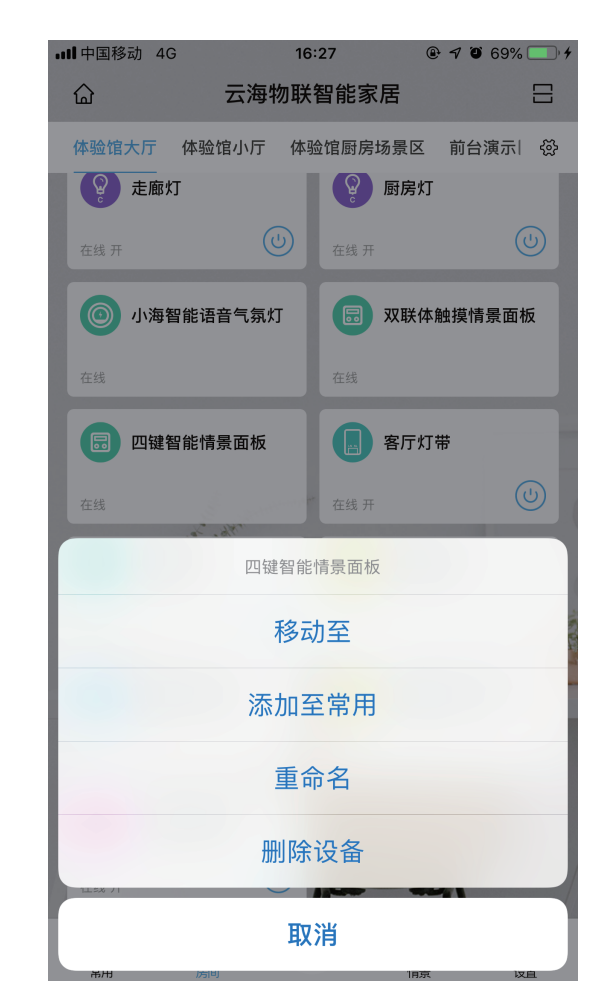

图4

图5

2、设置设备按键对应的情景前,请确保登入账号下已经添加过情景模式。
 如果登入账号没有添加过情景模式,请返回主页面,点击情景模式进行设置(如图7所示),设置完成再返回设置情景模式页面进行添加。

图6

图7

3、进入设备控制页面(如图6所示),设置情景模式,点击对应的按钮, 进入情景模式选择页面。选择相应的情景模式之后点击确定按钮,即完 成对相应的按钮配置情景模式(如图8所示)

4、点击设备控制界面中的?图标(如图6所示),可查看智能情景面板 触摸按钮对应的位置(如图9所示)

| • <b>111</b> 中国移动 4G | 16:27         | ® √ Ŭ 70% 🔳 ≁ | <b>■■■</b> 中国移动 4G | 16:27                                        | 🕑 🖅 🎱 70% 💷 🖓                 |
|----------------------|---------------|---------------|--------------------|----------------------------------------------|-------------------------------|
| <                    | 选择情景模式        | 刷新            | <                  | 按钮位置说明                                       | 7                             |
| 影                    | 完模式           |               | 按钮1 —              | $\bullet$ $\bullet$                          |                               |
| 我出                   | 出门了           |               | 按钮3 —              | $\bullet$ $\bullet$                          | 按钮4                           |
| 高家                   | 家模式           |               | ()<br>界<br>从左到右    | 以上图示仅供参考,请以实例为<br>配内的控制按钮命名方。<br>按自然数依次排列请参考 | <sub>为准)</sub><br>式为<br>考以上示例 |
| 展月                   | 亍进餐模式         |               |                    |                                              |                               |
| 计 进餐                 | <b>餐模式</b>    |               |                    |                                              |                               |
| 我回                   | 回来了           |               |                    |                                              |                               |
|                      | - <del></del> |               |                    |                                              |                               |
|                      | 图8            |               |                    | 图9                                           |                               |